PaperCut is a driver for the printing software and the printers that needs to be installed prior to printing wirelessly.

## Windows

- 1. Go to http://www.it.mtu.edu/printing/printing
- 2. Under **Related Topics** on the right hand side of the screen, click on **Windows Client for PaperCut.**
- 3. A Pop-up window will appear. Click Open.
- The folder named "Win" will appear. Open it and click on the client-local-stall.exe. This will run the installation for PaperCut.
- 5. On the installation pop-up window, click **next**. Next, **accept** the agreement.
- 6. Then, click install.
- 7. On the next pop-up window, enter your MTU username and password.
- 8. The next window is showing your account balance. For now, **ignore** it. You will use it later.

## Mac

- 1. Go to <a href="http://www.it.mtu.edu/printing/printing">http://www.it.mtu.edu/printing/printing</a>
- Under Related Topics on the right hand side of the screen, click on Mac OS Client for PaperCut.
- 3. A window should pop up for PaperCut. Double click on the **PCClient Icon**.
- 4. On the next pop-up window, enter your **MTU** username and password.
- 5. The next window is showing your account balance. For now, **ignore** it. You will use it later.

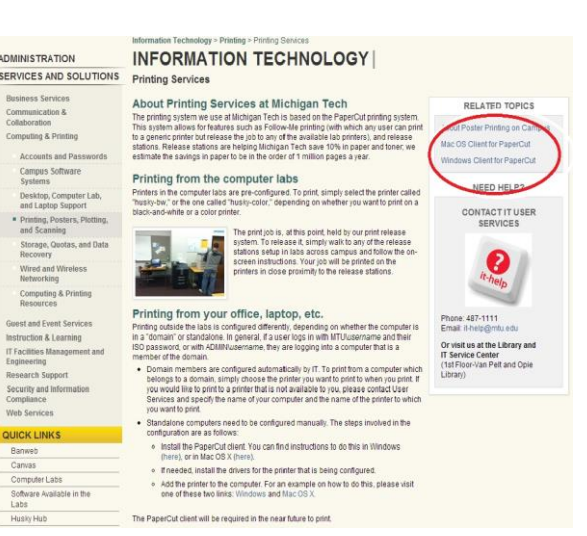

| Emoriter                              | Name                      | Date modified      | Type               | Size |         |   |
|---------------------------------------|---------------------------|--------------------|--------------------|------|---------|---|
| E Desktop                             |                           |                    |                    |      |         |   |
| Downloads                             | Gadgets                   | 10/7/2011 1:29 PM  | File tolder        |      |         |   |
| Recent Places                         |                           | 10/7/2011 1:20 PM  | File folder        |      |         |   |
| I I I I I I I I I I I I I I I I I I I | A runtime                 | 10/7/2011 1:29 PM  | File torder        |      | 241 80  | 1 |
| I Libraries                           | contin properties         | 8/7/2011 4:35 PW   | Application        | _    | 2 KB    |   |
| B Documents                           | marr71 dll                | 6/20/2011 11-20 DM | Application extern |      | 240 1/2 |   |
| A Music                               | a mayor Lon               | 8/4/2011 4-51 PM   | Application        |      | 204 10  |   |
| R. Pictures                           | nc-client lan             | 8/4/2011 4-53 DM   | I AD Eile          |      | 1.1/1   |   |
| Videos                                | nc-client-iava exe        | 8/4/2011 4-53 PM   | Application        |      | 204 88  |   |
|                                       | pc-client-java.lap        | 8/4/2011 4:53 PM   | LAP File           |      | 1 KB    |   |
| Somputer                              | pc-client-local-cache.exe | 8/4/2011 4-53 PM   | Application        |      | 92 KB   |   |
| Local Disk (C:)                       | ersion.txt                | 8/4/2011 4:53 PM   | Text Document      |      | 1 KB    |   |
|                                       |                           |                    |                    |      |         |   |
| 🛫 lab (\\csa1hu.chemis                |                           |                    |                    |      |         |   |
| P Drive (P:)                          |                           |                    |                    |      |         |   |
| Network                               |                           |                    |                    |      |         |   |

## Linux

- 1. Download PaperCut NG from the site at this link: <u>http://www.papercut.com/download/ng/</u>
- (i686 is for 32-bit operating systems, x64/x86\_64/amd64 is for 64-bit systems)
- PaperCut NG is a self-extracting and selfinstalling archive therefore installation should be performed as the new PaperCut user. Temporary root access will be required: have the root/sudo password at hand.
- 4. Log on as PaperCut user and download the file.
- 5. Execute the installer, which can be done from any directory.
- 6. Proceed with installation as instructed by the computer.

## Husky-BW for Mac Operating System

1. To add the Husky-BW to your personal Mac computer, first go to the Apple menu and select **System Preferences**.

2. Next, select Print & Fax.

3. On the next screen, click the **plus sign** (+) on the left side of the screen in order to add a printer.

4. On the next window, select the **IP** tab from the top menu.

5. From there, change the Protocol to **Internet Printing Protocol - IPP.** Then, add the following information.

Address: printing.it.mtu.edu:631

Queue: /printers/husky-bw

Name: Husky-BW

6. Next, select a driver by clicking the **Print Using** tab. Choose **Select Printer Software.** 

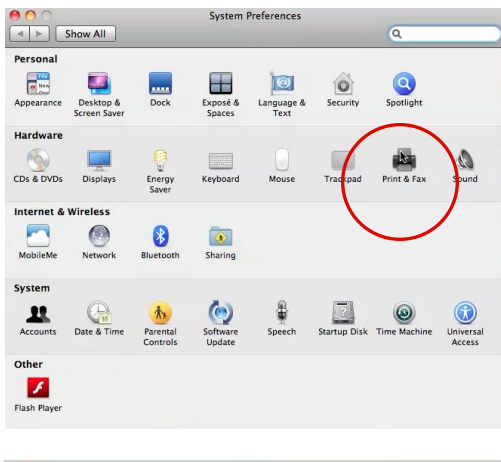

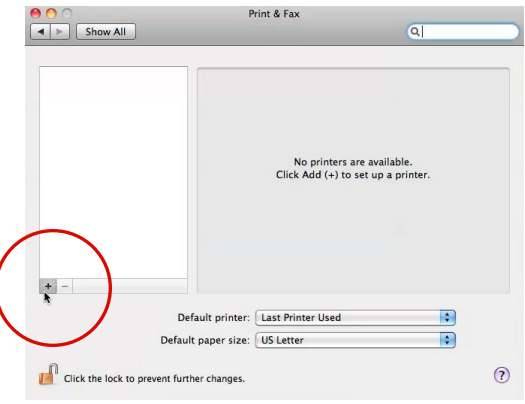

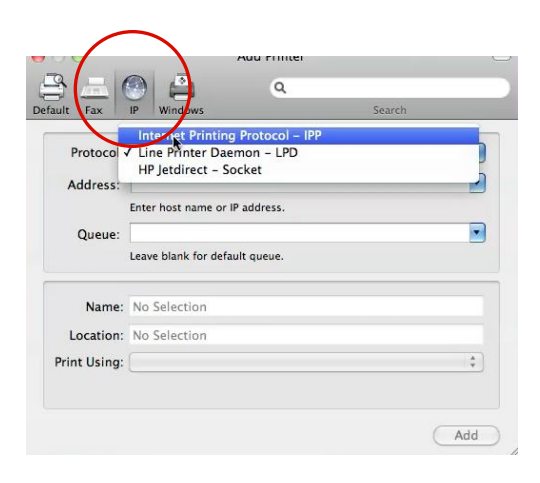

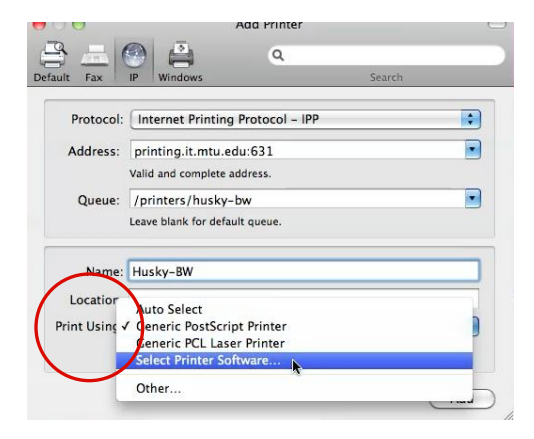

7. For Husky-BW, we will use the **Kyocera FS-9530DN** (**KPDL**) which can be typed in the search bar on the upper right.

8. Once you have found it, click **OK**.

9. It will then bring you back to your Add Printer screen, and you may now click **Add**.

10. Next, a Installable Options screen will come down. Simply click **Continue**.

11. Husky-BW will now appear as one of your printers and is available for use.

| C   | 0.0                                                                                                    | Printer Software                                                                                                    |
|-----|----------------------------------------------------------------------------------------------------|----------------------------------------------------------------------------------------------------|
|     |                                                                                                    | ( T                                                                                                    |
|     | Apollo P-21                                                                                                    | 00 - Gutenprint v5. 3                                                                                                    |
|     | Apollo P-21                                                                                                    | 50 - Gutenprint v5.2.3                                                                                                    |
|     | Apollo P-22                                                                                                    | 00 - Gutenprint v5.2.3                                                                                                    |
|     | Apollo P-22<br>Apollo P-25                                                                                                    | 50 - Gutenprint v5.2.3                                                                                                    |
|     | Apollo P-25                                                                                                    | 50 - Gutenprint v5.2.3                                                                                                    |
|     | Apollo P-26                                                                                                    | 00 - Gutenprint v5.2.3                                                                                                    |
|     | Apollo P-26                                                                                                    | 50 - Gutenprint v5.2.3                                                                                                    |
|     | Apple Color                                                                                                    | LaserWriter 12/600 PS v2014.108                                                                                                    |
|     | Apple Color                                                                                                    | LaserWriter 12/660 PS v2014.108                                                                                                    |
|     | Apple Color                                                                                                    | StyleWriter 4100 - Gutenprint v5.2.3                                                                                                    |
|     |                                                                                                    | Cancel OK                                                                                                    |
| •   | 00                                                                                                    |                                                                                                    |
| G   |                                                                                                    | ۹ 🗳 🖉                                                                                                    |
| Def | ault Fax                                                                                                    | IP Windows Search                                                                                                    |
| ſ   | Protocoli                                                                                                    | Internet Brinting Protocol IBD                                                                                                    |
|     | Protocol.                                                                                                    |                                                                                                    |
|     | Address:                                                                                                    | printing.it.mtu.edu:631                                                                                                    |
|     | 0                                                                                                    | Valid and complete address.                                                                                                    |
|     | Queue:                                                                                                    | Leave blank for default queue.                                                                                                    |
| ň   |                                                                                                    |                                                                                                    |
|     | Name:                                                                                                    | Husky-BW                                                                                                    |
|     | Location:                                                                                                    |                                                                                                    |
|     | Print Using:                                                                                                    | Kyocera FS-9530DN (KPDL)                                                                                                    |
|     |                                                                                                    | $\frown$                                                                                                    |
|     |                                                                                                    | Addb                                                                                                    |
|     |                                                                                                    | CAULE /                                                                                                    |
| 1.0 | 0.0                                                                                                    | Add Printer                                                                                                    |
|     |                                                                                                    |                                                                                                    |
| -   | P =                                                                                                    | ٩ 🗳 ٩                                                                                                    |
| De  | Fault Fax                                                                                                    | P Windows Search                                                                                                    |
| De  | Fault Fax                                                                                                    | IP Windows Search                                                                                                    |
| De  | fault Fax                                                                                                    | Image: Windows     Q       Installable Options printing.it.mtu.edu                                                                                                    |
| De  | fault Fax                                                                                                    | P     Windows     Q     Search     Installable Options     printing.it.mtu.edu     re your printer's options are accurately shown here so you can take     tage of them. For information on your printer and its optional     c. check the documentation that area with it.                                                                                                    |
| De  | Fault Fax                                                                                                    | Windows     C     Windows     C     Search     Search     Search     Search     Search     C     Search     C     Search     Search     C     Search     Search      |
| De  | Fault Fax                                                                                                    | Windows     C     Windows     C     Search     Search     Search     Search     Search     C     Search     C     Search     Search     Se     |
| De  | fault Fax                                                                                                    | Windows     Search     Windows     Constraints     Search     Search         |
| De  | Fault Fax                                                                                                    | P     Windows     Search     Search         |
| De  | Make su<br>full Eax<br>full adva<br>hardwar<br>Paper F<br>Maill<br>Punc<br>Fold<br>Docum                                                                                                    | Vindows     Search     Vindows     Search     Search     Sear     |
| De  | Tault Fax                                                                                                    | P     Windows     C     Search     Search     Sear     |
| De  | Tault Fax<br>Make su<br>full adva<br>hardwar<br>Paper F<br>Punc<br>Fold<br>Docum<br>Option.<br>Memor                                                                                                    | Vindows     Search     Vindows     Search     Search     Sear     |
| De  | Fault Fax                                                                                                    | P     Windows     Search     Search         |
| De  | Make su<br>fault Fax<br>Malke su<br>fail adva<br>hardware<br>Paper F<br>Mail<br>Option:<br>Memon                                                                                                    | Vindows     Search  Installable Options printing.it.mtu.edu  re your printer's options are accurately shown here so you can take ntage of them. For information on your printer and its optional e, check the documentation that came with it.  seeders: Not Installed  c. check the documentation that came with it.  seeders: Not Installed  public  set Finisher: Not Installed  for the set of the set of the      |
| G   | Make su<br>fault Fax<br>Malke su<br>fardware<br>Paper F<br>Maill<br>Punc<br>Gold<br>Docum<br>Option:<br>Memor                                                                                                    | Image: Search         Installable Options printing.it.mtu.edu         re your printer's options are accurately shown here so you can take e, check the documentation that came with it.         re deers:       Not installed         e, check the documentation that came with it.         re deers:       Not installed         e thinstalled       •         hox       •         h Unit       •         ing Unit       •         et Finisher:       Not installed         e Disk:       •         /release Standard       •         (Cancel       Contingee                                                                                                    |
|     | Make su<br>fault Fax<br>Malke su<br>full adva<br>hardwar<br>Paper F<br>Mall<br>Paper F<br>G<br>Mall<br>Docum<br>Option:<br>Memor                                                                                                    | Vindows     Search     Search     Searc     |
|     | Make su<br>full adva<br>hardwar<br>Paper F<br>Paper F<br>Paper J<br>Paper J<br>Pape | P     Windows     Search     Search         |
|     | Make su<br>full adva<br>hardwar<br>Paper F<br>O all adva<br>Punc<br>Polo<br>Docum<br>Option:<br>Memor                                                                                                    | P     Windows     Search     Search         |
|     | Make su<br>fault Fax<br>Malke su<br>full adva<br>hardwar<br>Paper F<br>O Mall<br>Decum<br>Option:<br>Memon                                                                                                    | Vindows     Search     Search     Searc     |
|     | Make su<br>Fault Fax<br>Make su<br>full adva<br>hardwar<br>Paper F<br>Paper F                                                                                                    | P     Windows     Search     Search     Search     Installable Options     printing.it.mtu.edu     re your printer's options are accurately shown here so you can take     that the option of them. For information on your printer and its optional     the option of them. For information on your printer and its optional     the option of them. For information of the option of them. For information of the option of the op     |
|     | Make su<br>fault Fax<br>Make su<br>full adva<br>hardwar<br>Paper F<br>O Mail<br>Docum<br>Option:<br>Memon<br>Option:<br>Memon                                                                                                    | P  P  Vindows  Search  Search |
|     | Make su<br>Fault Fax<br>Make su<br>full adva<br>hardwar<br>Paper F<br>Paper F                                                                                                    | P  P  Vindows  Search  Search |
|     | Make su<br>Fault Fax<br>Make su<br>full adva<br>hardwar<br>Paper F<br>Paper F                                                                                                    | P  P  Vindows  Search  Search |
|     | Make su<br>Fault Fax<br>Make su<br>full adva<br>hardwar<br>Paper F<br>Paper F                                                                                                    | Principal Carter Control of Control of      |
|     | Make su<br>Fault Fax<br>Make su<br>Full adva<br>Hardwar<br>Paper F<br>Paper F                                                                                                    | P     Windows     Search     Search     Search     Installable Options     printing,it.mtu.edu     re your printer's options are accurately shown here so you can take     thate of them. For information on your printer and its optional     the options     the options     the option     |
|     | Make su<br>Fault Fax<br>Make su<br>full adva<br>hardwar<br>Paper F<br>Paper F                                                                                                    | Bernel Standard     Search     Search       |
|     | Aut Fax                                                                                                    | P Search     Installable Options   printing,it.mtu.edu   re your printer's options are accurately shown here so you can take thate of them. For information on your printer and its optional. eeders: Not Installed • • • • • • • • • • • • • • • • • • •                                                                                                    |
|     | Aut Fax Faut Fax Full adva Full adva Full adva Full adva Full adva Full Punc Fold Docum Option: Memory Show All Full Full Full Full Full Full Full F                                                                                                    | P Search   Installable Options printing,it.mtu.edu re your printer's options are accurately shown here so you can take thate of them. For information on your printer and its optional. ecters: Not Installed • • • • • • • • • • • • • • • • • • •                                                                                                    |
|     | Show All Click the lock t                                                                                                    | P Search   Installable Options printer's options are accurately shown here so you can take the check the documentation that are with it. reverse: Not installed • • • • • • • • • • • • • • • • • • •                                                                                                    |

- 1. To add the Husky-Color to your personal Mac computer, first go to the Apple menu and select **System Preferences**.
- 2. Next, select Print & Fax.

3. On the next screen, click the **plus sign** (+) on the left side of the screen in order to add a printer.

4. On the next window, select the **IP** tab from the top menu.

5. From there, change the Protocol to **Internet Printing Protocol - IPP.** Then, add the following information.

Address: printing.it.mtu.edu:631

Queue: /printers/husky-color

Name: Husky-Color

6. Next, select a driver by clicking the **Print Using** tab. Choose **Select Printer Software.** 

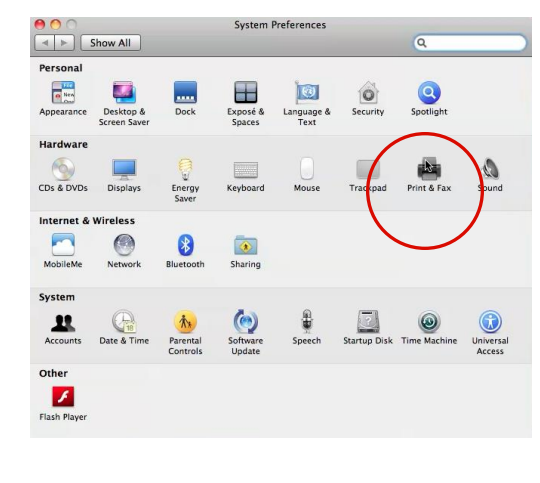

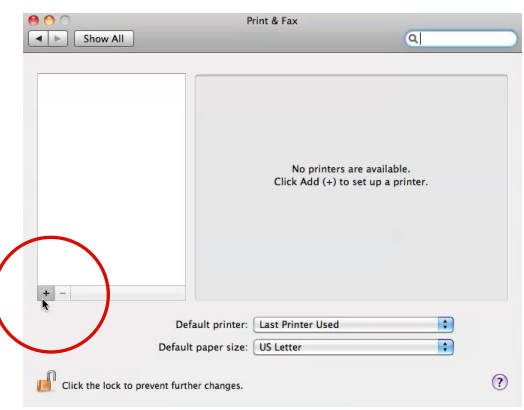

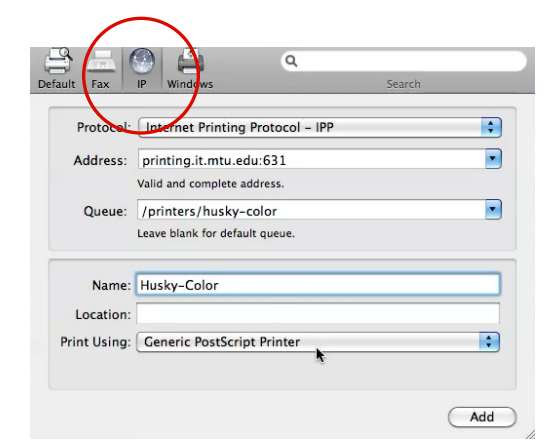

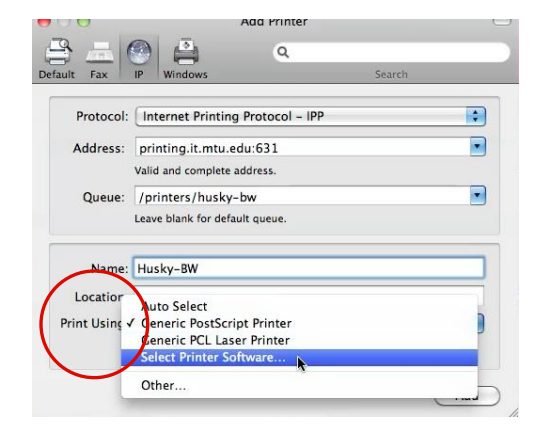

**7.** For Husky-Color, we will use the **Kyocera FS-C8500DN** (**KPDL**) which can be typed in the search bar on the upper right.

8. Once you have found it, click **OK**.

9. It will then bring you back to your Add Printer screen, and you may now click **Add**.

10. Next, a Installable Options screen will come down. Simply click **Continue**.

11.Husky-Color will now appear as one of your printers and is available for use.

| 0.0.0                                                                                                    | Printer Software                                                                                                    |
|----------------------------------------------------------------------------------------------------|----------------------------------------------------------------------------------------------------|
|                                                                                                    |                                                                                                    |
| Apollo P-2<br>Apollo P-2                                                                                                    | 100 - Gutenprint v5.23                                                                                                    |
| Apollo P-2<br>Apollo P-2                                                                                                    | 200 – Gutenprint v5.2.3<br>250 – Gutenprint v5.2.3                                                                                                    |
| Apollo P-2                                                                                                    | 500 - Gutenprint v5.2.3                                                                                                    |
| Apollo P-2<br>Apollo P-2                                                                                                    | 550 - Gutenprint v5.2.3<br>600 - Gutenprint v5.2.3                                                                                                    |
| Apollo P-2                                                                                                    | 650 – Gutenprint v5.2.3                                                                                                    |
| Apple Colo                                                                                                    | r LaserWriter 12/600 PS v2014.108                                                                                                    |
| Apple Cold                                                                                                    | or LaserWriter 12/660 PS v2014.108                                                                                                    |
| Apple Cold                                                                                                    | or StyleWriter 4100 - Gutenprint v5.2.3                                                                                                    |
|                                                                                                    | Cancel OK                                                                                                    |
|                                                                                                    | ۹ 🚔 ۹                                                                                                    |
| Default Fax                                                                                                    | IP Windows Search                                                                                                    |
| Protocol:                                                                                                    | Internet Printing Protocol – IPP                                                                                                    |
| Address:                                                                                                    | printing it mtu edu:631                                                                                                    |
| , luar coor                                                                                                    | Valid and complete address.                                                                                                    |
| Queue:                                                                                                    | /printers/husky-color                                                                                                    |
|                                                                                                    | Leave blank for default queue.                                                                                                    |
| Name                                                                                                    | Husky-Color                                                                                                    |
| Location:                                                                                                    |                                                                                                    |
| Print Using:                                                                                                    | Kyocera FS-C8500DN (KPDL)                                                                                                    |
| ,                                                                                                    |                                                                                                    |
|                                                                                                    |                                                                                                    |
|                                                                                                    | Add                                                                                                    |
|                                                                                                    | Add Printer                                                                                                    |
|                                                                                                    |                                                                                                    |
|                                                                                                    |                                                                                                    |
| Default Fax                                                                                                    | IP Windows Search                                                                                                    |
| Default Fax                                                                                                    | Installable Options                                                                                                    |
| Detault Fax                                                                                                    | Installable Options<br>printing.it.mtu.edu                                                                                                    |
| Make s<br>full adv                                                                                                    | Installable Options<br>printing.it.mtu.edu<br>ure your printer's options are accurately shown here so you can take<br>antage of them. For information on your printer and its optional<br>re, check the documentation that came with it.                                                                                                    |
| Make s<br>full adv                                                                                                    | Installable Options<br>printing.it.mtu.edu<br>ure your printer's options are accurately shown here so you can take<br>aratage of them. For information on your printer and its optional<br>ure, check the documentation that came with it.                                                                                                    |
| Make s<br>fullads<br>hardwa<br>Paper                                                                                                    | Installable Options<br>printing.it.mtu.edu<br>ure your printer's options are accurately shown here so you can take<br>arrage of them. For information on your printer and its optional<br>re, check the documentation that came with it.<br>Feeders: Not installed                                                                                                    |
| Debuilt Fax<br>Make s<br>full ad<br>hardwa<br>Paper<br>Ma<br>Pup                                                                                                    | Installable Options<br>printing.it.mtu.edu<br>ure your printer's options are accurately shown here so you can take<br>antage of them. For information on your printer and its optional<br>re, check the documentation that came with it.<br>Feeders: Not installed                                                                                                    |
| Debuilt Fax<br>Make s<br>Full ad<br>hardwa<br>Paper<br>Ma<br>Ball<br>Follo                                                                                                    | Installable Options<br>printing.it.mtu.edu<br>ure your printer's options are accurately shown here so you can take<br>aratage of them. For information on your printer and its optional<br>re, check the documentation that came with it.<br>Feeders: Not installed                                                                                                    |
| Debuilt Pax<br>Make s<br>Full ad<br>hardwa<br>Paper<br>Ma<br>Pu<br>Docum<br>Optio                                                                                                    | Installable Options printing.it.mtu.edu ure your printer's options are accurately shown here so you can take arrage of them. For information on your printer and its optional re, check the documentation that came with it. Feeders: Not Installed Blox hunt ding Unit ment Finisher: Not Installed Chan Disk: RAM Disk Chan Disk                                                                                                    |
| Debuilt Pax<br>Make s<br>ful ad<br>hardwa<br>Paper<br>Ma<br>Paper<br>Docur<br>Optio<br>Memo                                                                                                    | Installable Options printing.it.mtu.edu ure your printer's options are accurately shown here so you can take antage of them. For information on your printer and its optional re, check the documentation that came with it. Feeders: Not Installed ibox hch Unit ding Unit ment Finisher: Not Installed ) nal Disk: RAM Disk ? ny: 128MB Standard }                                                                                                    |
| Debuilt Pax<br>Make s<br>full ad,<br>hardwa<br>Paper<br>Ma<br>Pul<br>Docu<br>Optio<br>Memo                                                                                                    | Installable Options<br>printing.it.mtu.edu<br>ure your printer's options are accurately shown here so you can take<br>variage of them. For information on your printer and its optional<br>tre, check the documentation that came with it.<br>Feeders: Not installed :<br>ilbox<br>hert finisher: Not installed :<br>mail Disk: RAM Disk :<br>my: 128MB Standard :                                                                                                    |
| Debuilt Pax<br>Make s<br>full adh<br>hardwa<br>Paper<br>Ma<br>Puper<br>Docur<br>Optio                                                                                                    | Installable Options<br>printing.it.mtu.edu<br>ure your printer's options are accurately shown here so you can take<br>cantage of them. For information on your printer and its optional<br>tree, check the documentation that came with it.<br>Feeders: Not Installed<br>ibox<br>ach Unit<br>ding Unit<br>ment Finisher: Not Installed<br>if and Disk: RAM Disk<br>if and Disk: RAM Disk<br>if and Disk Disk<br>if and Disk: RAM Disk<br>if and Disk Disk<br>if and Disk Disk Disk<br>if and Disk Disk Disk<br>if and Disk Disk Disk<br>if and Disk Disk                                                                                                    |
| Paper<br>Make s<br>Make s<br>Ma | Installable Options<br>printing.it.mtu.edu<br>ure your printer's options are accurately shown here so you can take<br>antage of them. For information on your printer and its optional<br>re, check the documentation that came with it.<br>Feeders: Not Installed ?<br>ilbox<br>sch Unit<br>ding Unit<br>ment Finisher: Not Installed ?<br>Iz&MB Standard ?<br>Liz&MB Standard ?<br>Liz&MB Standard ?<br>Liz&Liz&Liz&Liz&Liz&Liz&Liz&Liz&Liz&Liz&                                                                                                    |
| Debuilt Fax<br>Make s<br>Full ad<br>hardwa<br>Paper<br>Ma<br>Pul<br>Docuu<br>Optio<br>Memo                                                                                                    | Installable Options<br>printing.it.mtu.edu<br>ure your printer's options are accurately shown here so you can take<br>arage of them. For information on your printer and its optional<br>re, check the documentation that came with it.<br>Feeders: Not installed :<br>multiment Finisher: Not installed :<br>my: 128MB Standard :<br>User                                                                                                    |
| Debuilt Pax<br>Make s<br>Full ad<br>hardwa<br>Paper<br>Ma<br>Pau<br>Foll<br>Docur<br>Optio<br>Memo                                                                                                    | Installable Options<br>printing.it.mtu.edu<br>ure your printer's options are accurately shown here so you can take<br>antage of them. For information on your printer and its optional<br>re, check the documentation that came with it.<br>Feeders: Not Installed :<br>illox<br>nch Unit<br>ding Unit<br>ment Finisher: Not Installed :<br>nal Disk: RAM Disk :<br>nry: 128MB Standard :<br>User<br>Print & Fax                                                                                                    |
| Debuult Pax<br>Make s<br>full ad,<br>hardwa<br>Paper<br>Ma<br>Pu<br>Pou<br>Optio<br>Memo                                                                                                    | Installable Options<br>printing.it.mtu.edu<br>ure your printer's options are accurately shown here so you can take<br>variage of them. For information on your printer and its optional<br>tre, check the documentation that came with it.<br>Feeders: Not installed :<br>ilbox<br>nch Unit<br>iding Unit<br>ment Finisher: Not installed :<br>my: 128MB Standard :<br>User<br>Print & Fax                                                                                                    |
|                                                                                                    | Installable Options<br>printing.it.mtu.edu<br>ure your printer's options are accurately shown here so you can take<br>variage of them. For information on your printer and its optional<br>tre, check the documentation that came with it.<br>Feeders: Not Installed<br>ilbox<br>ment Finisher: Not Installed<br>ment Finisher: Not Installed<br>ment Finisher: Not Installed<br>Print & Fax<br>Husky–BW                                                                                                    |
|                                                                                                    | Installable Options<br>printing.it.mtu.edu<br>ure your printer's options are accurately shown here so you can take<br>vartage of them. For information on your printer and its optional<br>tree, check the documentation that came with it.<br>Feeders: Not Installed<br>ibox<br>ment Finisher: Not Installed<br>if and Disk: RAM Disk<br>print & Fax<br>Print & Fax<br>Open Print Queue                                                                                                    |
| Debuilt Pax<br>Make s<br>Make s<br>Make   | Installable Options<br>printing.it.mtu.edu<br>ure your printer's options are accurately shown here so you can take<br>vartage of them. For information on your printer and its optional<br>tree, check the documentation that came with it.<br>Feeders: Not Installed<br>ibox<br>ment Finisher: Not Installed<br>ibox<br>ment Finisher: Not Installed<br>if and Disk: RAM Disk<br>if and Disk: RAM Disk<br>if and Disk<br>if and Disk<br>i                                                                                      |
| Debuilt Pax<br>Make s<br>Make s<br>M                                                                                                    | Installable Options<br>printing.it.mtu.edu<br>ure your printer's options are accurately shown here so you can take<br>marage of them. For information on your printer and its optional<br>re, check the documentation that carne with it.<br>Feeders: Not Installed :<br>Installed :<br>Installed : |
|                                                                                                    | Installable Options<br>printing.it.mtu.edu<br>ure your printer's options are accurately shown here so you can take<br>manage of them. For information on your printer and its optional<br>re, check the documentation that carne with it.<br>Feeders: Not installed :<br>Installable Options<br>re, check the documentation that carne with it.<br>Feeders: Not installed :<br>Installable Options<br>Print & Fax<br>Open Print Queue<br>Options & Supplies<br>Location:<br>Kind: Kyocera IS-95300h (KPDL)<br>Statu: Idle                                                                                                    |
|                                                                                                    | Installable Options<br>printing.it.mtu.edu<br>ure your printer's options are accurately shown here so you can take<br>re, check the documentation that carne with it.<br>Feeders: Not installed<br>ibox<br>inch Unit<br>iding Unit<br>ment Finisher: Not installed<br>print & Fax<br>Print & Fax<br>Cancel<br>User<br>Husky-BW<br>Open Print Queue<br>Options & Supplies<br>Location:<br>Kind: Kyocera (5-53000 (KPDL)<br>Status: Idie                                                                                                    |
| Debuilt Pax<br>Make s<br>Make s<br>M                                                                                                    | Installable Options<br>printing.it.mtu.edu<br>ure your printer's options are accurately shown here so you can take<br>rantage of them. For information on your printer and its optional<br>re, check the documentation that carne with it.<br>Feeders: Not installed<br>into Unit<br>ding Unit<br>ment Finisher: Not installed<br>nal Disk: RAM Disk<br>Cancel Continge<br>User<br>Print & Fax<br>Q<br>Den Print Queue<br>Options & Supplies<br>Location:<br>Kind: Kyocera 15-95300N (KPD)<br>Status: Idie<br>Share this printer on the network Staring Preferences                                                                                                    |
|                                                                                                    | Installable Options     printing.it.mtu.edu       urre your printer's options are accurately shown here so you can take aritage of them. For information on your printer and its optional re, check the documentation that carne with it.       Feeders:     Not installed       illox     ind       inch Unit     ind       inent Finisher:     Not installed       illox     ind       inel Unit     ind       inent Finisher:     Not installed       illox     ind       inel Unit     ind       inel Finisher:     Not installed       illox     ind       inel Trinisher:     Not installed       illox     illox       inel Unit     ind       inel Trinisher:     Not installed       inal Disk:     Rax       Open Print & Fax     Q       Interview     Open Print Queue       Options & Supplies     Location:       Kim:     Koccea r5-95300N (KPDL)       Status:     Idle                                                                                                    |
|                                                                                                    | Installable Options     printing.it.mtu.edu       urre your printer's options are accurately shown here so you can take rantage of them. For information on your printer and its optional re, check the documentation that care with it.       Feeders:     Not installed       ibox     ibox       inch Unit     import information on your printer and its optional       region     Import information on your printer and its optional       region     Import information on your printer and its optional       region     Import information on your printer and its optional       region     Import information on your printer and its optional       region     Import information on your printer and its optional       information     Import information on your printer and its optional       region     Import information on your printer and its optional       print information     Import information on your printer and its optional       print information     Import information on your printer and its optional       region     Import information on your printer and its optional       print information     Import information on your printer and its optional       print information     Import information on your printer and its optional       print information     Import information on your printer and its optional       print & Fax     Import information on the network       information     Import information on the network                                                                                                    |
|                                                                                                    | IP DINDOWS       SERCE         Installable Options<br>printing.it.mtu.edu       Installable Options         ure your printer's options are accurately shown here so you can take<br>rantage of them. For information on your printer and its optional<br>tre, check the documentation that care with it.       Image: Serce of them. For information on your printer and its optional<br>rec, check the documentation that care with it.         Feeders:       Not installed       Image: Serce of them. For information on your printer and its optional<br>rec, check the documentation that care with it.         Feeders:       Not installed       Image: Serce of them. For information on your printer and its optional<br>rec, check the documentation that care with it.         Feeders:       Not installed       Image: Serce of them. For information on your printer and its optional<br>rec, check the documentation that care with it.         Feeders:       Not installed       Image: Serce of them. For information on your printer of the serce of them. For information on your printer on the network       Image: Serce of them. Serce of them. Serce of them                                                                                                    |
|                                                                                                    | Installable Options   printing.it.mtu.edu   ure your printer's options are accurately shown here so you can take the documentation on your printer and its optional tree, check the documentation that came with it.   Feeders:   Tetters:   returns:   into Unit   ding Unit   ment Finisher:   Not Installed   into Unit   ding Unit   ment Finisher:   Not Installed   into Unit   ding Unit   ment Finisher:   Not Installed   into Unit   ding Unit   ment Finisher:   Not Installed   into Unit   ding Unit   ment Finisher:   Not Installed   into Unit   ding Unit   ment Finisher:   Not Installed   into Unit   ding Unit   ment Finisher:   Not Installed   into Unit   ding Unit   ment Finisher:   Not Installed   into Unit   ding Unit   ment Finisher:   Not Installed   into Unit   ding Unit   ment Finisher:   Not Installed   into Unit   ding Unit   ment Finisher:   Not Installed   into Unit   ding Unit   into Unit   into Unit   into Unit   into Unit   into Unit   into Unit   into Unit  <                                                                                                    |

- 1. To start go to control panel.
- In the field of <u>Hardware and Sound</u>, click on <u>View devices and printers</u>

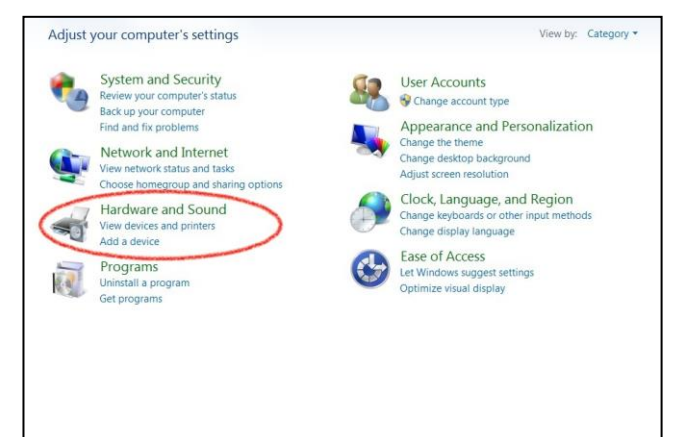

**3.** Now opened, click on <u>Add Printer</u> and a new window will appear.

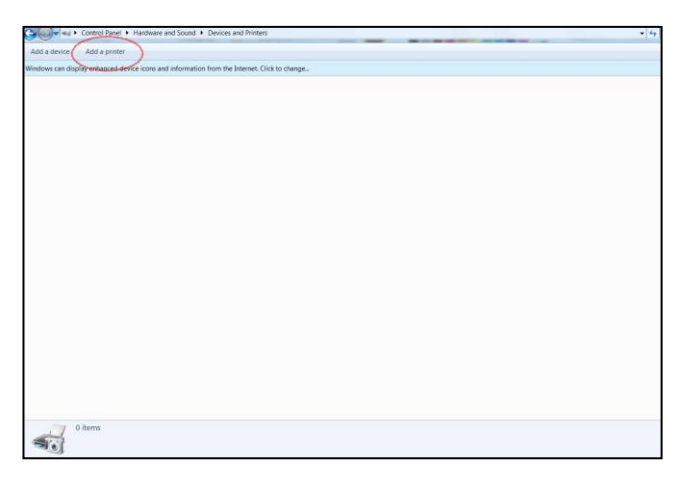

4. Select the second choice which is <u>Add a</u> network, wireless or Bluetooth printer.

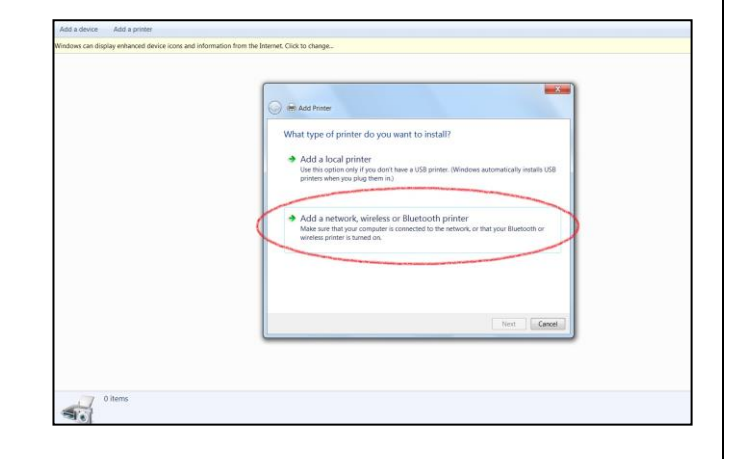

 For the next step, a new box will show and the system will automatically will start looking for printers. What is needed to be done is choose the option below the finder, which says <u>The</u> <u>printer that I want isn't listed</u>. Click there.

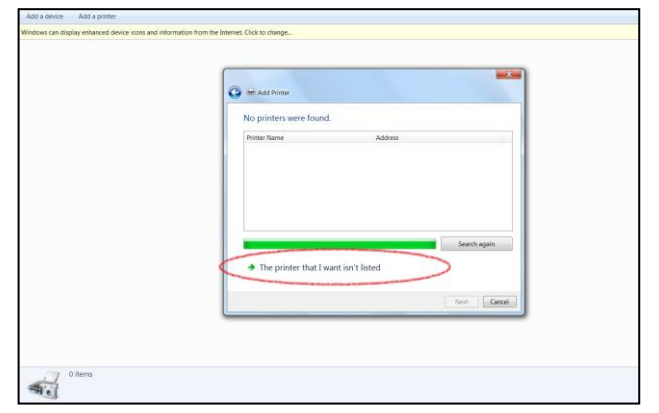

Following this, a new box appears the title should be <u>Find a printer by name or TCP/IP</u> <u>address</u>. You must select the second option <u>Select shared printer by name</u> and write the following:

http://printing.it.mtu.edu:631/printers/husk y-bw

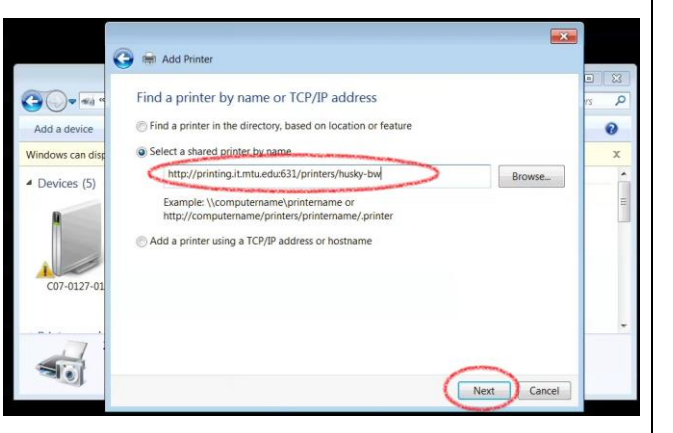

7. Once this written hit next and a new window will appear, titled <u>Add Printer Wizard</u>.

8. In this new box you have to select the manufacturer for the printer, in this case for <u>the Husky-bw is a Kyocera brand</u>. In the left column, you have to choose <u>Kyocera</u> and in the right column you have to choose the model which <u>is Kyocera FS-9530DN</u>. Once selected this model hint <u>OK</u>. And finish.

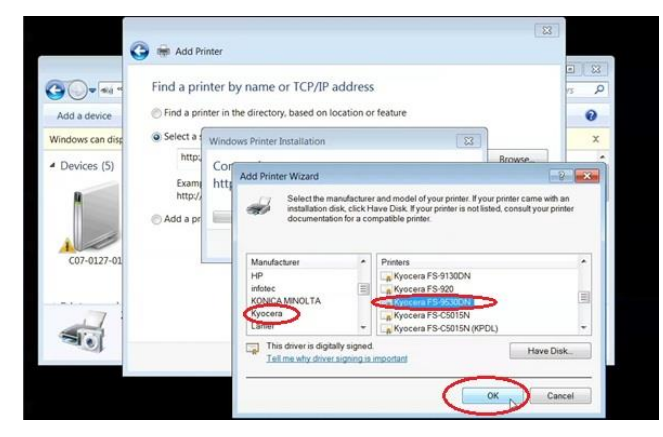

9. It will take a few seconds for the printer is added in the list. After this a message will appear that printer has been successfully installed. Just click on yes. If this message doesn't appear try again. If after a second try is still not coming please contact IT services for help.

- 1. To start go to control panel.
- 2. In the field of <u>Hardware and Sound</u>, click on View devices and printers

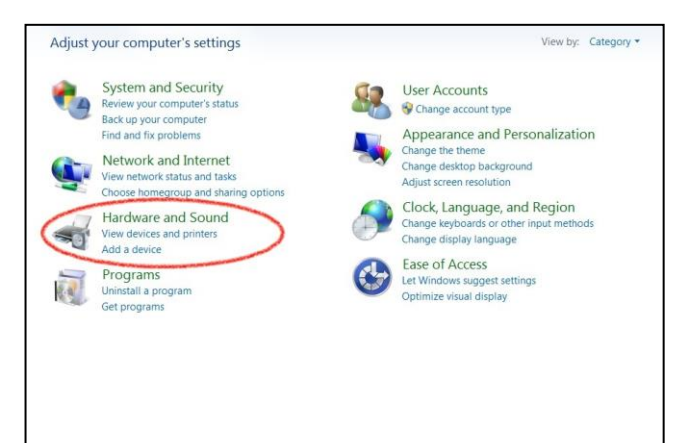

 Now opened, click on <u>Add Printer</u> and a new window will appear: select the second choice which is <u>Add a network, wireless or</u> <u>Bluetooth printer.</u>

| add a device Add a printer                                                               | <br> |
|------------------------------------------------------------------------------------------|------|
| dows can disc averaging device icons and information from the Internet. Click to change, |      |
|                                                                                          |      |
|                                                                                          |      |
|                                                                                          |      |
|                                                                                          |      |
|                                                                                          |      |
|                                                                                          |      |
|                                                                                          |      |
|                                                                                          |      |
|                                                                                          |      |
|                                                                                          |      |
|                                                                                          |      |
|                                                                                          |      |
|                                                                                          |      |
|                                                                                          |      |
|                                                                                          |      |
|                                                                                          |      |
|                                                                                          |      |
|                                                                                          |      |
|                                                                                          |      |
|                                                                                          |      |
|                                                                                          |      |
|                                                                                          |      |
|                                                                                          |      |
| U tems                                                                                   |      |
| de (                                                                                     |      |

4. Select the second choice which is <u>Add a</u> network, wireless or Bluetooth printer.

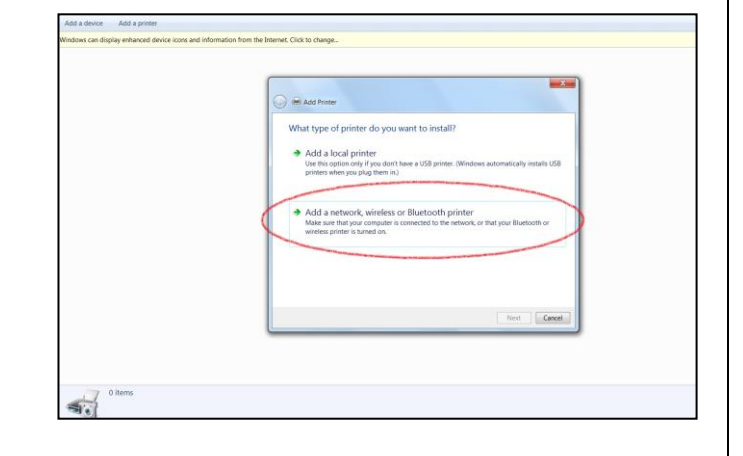

 For the next step, a new box will show and the system will automatically will start looking for printers. What is needed to be done is choose the option below the finder, which says <u>The printer that I want isn't listed</u>. Click there.

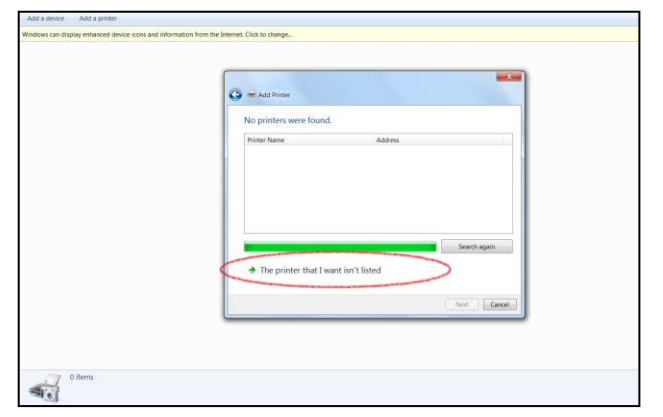

 Following this, a new box appears the title should be <u>Find a printer by name or TCP/IP</u> <u>address</u>. You must select a <u>shared printer</u> <u>by name</u> and write the following: <u>http://printing.it.mtu.edu:631/printers/hu</u> <u>sky-color</u>

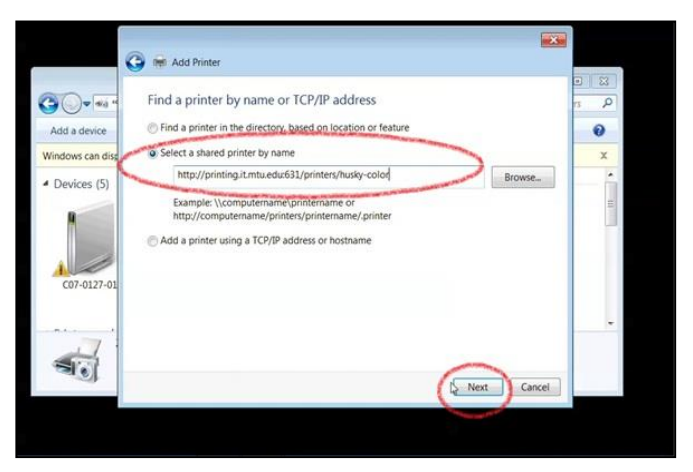

7. Once this written hit next and a new window will appear, titled <u>Add Printer Wizard</u>.

 In this new box you have to select the manufacturer for the printer, in this case for <u>the Husky-Color is a Kyocera brand</u>. In the left column, you have to choose <u>Kyocera</u> and in the right column you have to choose the model which <u>is Kyocera FS-C8500DN KX</u>. Once selected this model hint <u>OK</u>. And finish.

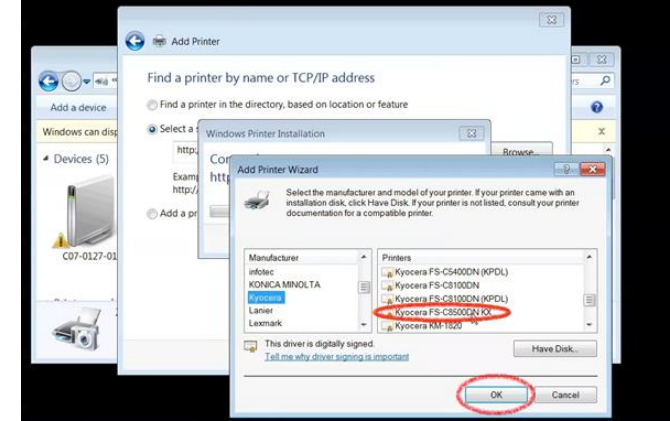

9. It will take a few seconds for the printer is added in the list. After this a message will appear that printer has been successfully installed. Just click on yes. If this message doesn't appear try again. If after a second try is still not coming please contact IT services for help.  Add a new printer: click system>administration>printing (or run the system-config-printer command) and then click new.

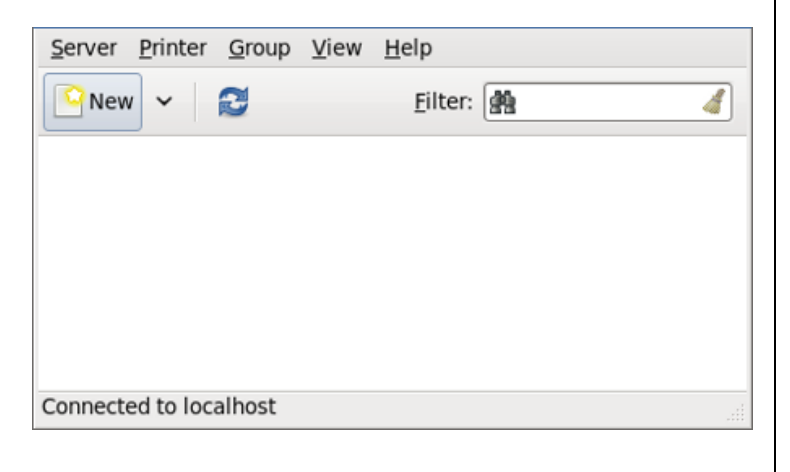

 In the list of devices on the left, select network printer> Windows Printer via SAMBA

| Devices                                                                                                    | SMB Printer                                                                                                    |
|----------------------------------------------------------------------------------------------------|----------------------------------------------------------------------------------------------------|
| LPT #1<br>Serial Port #1<br>Other<br>▼ Network Printer<br>Find Network Printer<br>AppSocket/HP JetDirect<br>Internet Printing Protocol (ipp)<br>Internet Printing Protocol (https)<br>LPD/LPR Host or Printer<br>Windows Printer via SAMBA | smb:// dellbox/r2       Browse         smb://[workgroup/]server[:port]/printer         Authentication         • Prompt user if authentication is required         • Set authentication details now         Username:       guest         Password:       ••••••••         ✓ Lyerify |

- 3. Enter the SMB address in the smb:// field. Use the format computer name/printer share.
  - a. In the case of husky-bw or husky-color type: /husky-bw or/husky-color
- 4. The authentication calls for an MTU username and password

- 5. Once successfully connected a printing driver is needed A printing driver is a program that controls the printer.
  - a. The printer driver feeds data to the printer once a document is sent and sends the correct control commands.

Models

Comr

- b. Most Linux computers already have print drivers installed but if this is not the case follow directions below.
- c. Finding the correct driver: (for printers husky-bw and huskycolor the print driver PaperCut will work.)

| HL-1260                            |     | Fast printing from Linux/Ghostscript.                                                                                               |      |
|------------------------------------|-----|----------------------------------------------------------------------------------------------------|------|
| HI 1370N                           |     | Parallel and USB interface included.                                                                                                |      |
| HL-1270N                           |     | Expandable to 34MB (72-pin SIMM).                                                                                                   |      |
| HL-1430                            |     | The standard 2MB are insufficient; especially for the 1200x600 mode; at least                                                       |      |
| HL-1435                            |     | 8 or 10MB are recommended.                                                                                                    |      |
| 112 1435                           |     | Printer not tested, assumed to be compatible to the other Brother models.                                                           |      |
| HL-1440                            |     |                                                                                                    |      |
| HL-1450                            |     | Brother publishes proprietary Linux drivers for CUPS and LPD for                                                                    |      |
|                                    |     | most of their laser printers and multi-function devices, including                                                                  |      |
| HL-1470N                           | •   | SANE drivers for the scanners. They can be downloaded free of                                                                       |      |
| Drivers                            |     | charge on their <u>Linux driver</u>                                                                                                 | ▼    |
| Divers                             |     | Comment about the Driver                                                                                                    |      |
| foomatic:Brother-HL-1440-gimp      | pr  |                                                                                                    |      |
| foomatic Brother-HI -1440-bl125    |     | This driver handles the 1200x600 dpi mode for the Brother                                                                           |      |
| Toomade.broater-ne-1440-mi125      | 0.1 | HL-1050/1070/1250/1270N and the 600x600 dpi mode for the Brother                                                                    |      |
| foomatic:Brother-HL-1440-hpijs.pp  |     | HL-1030/1240. It also provides some options as paper source and                                                                     |      |
| foomatic:Brother-HL-1440-lj4dith.p |     | toner saving.                                                                                                    | H    |
| foomatic:Brother-HL-1440-ljet4.ppc |     | It is available from Ghostscript 6.10 on, or as a patch for gs                                                                      |      |
| hl1250 (recommended)               |     | 5.50. For the GhostScript versions already containing the driver<br>there are patches to undate to a new version (these patches are |      |
|                                    |     | needed to get 600x600 dpi on the HL-1030/1240 and compatible to                                                                     |      |
|                                    | Ľ   | work), From GNU GhostScript 6.53/APFL GhostScript 7.04 on the                                                                       |      |
| Comments: Printer Driver PP        | D   | complete driver with 600-dpi support on the HL-1030/1240 is                                                                         | -    |
|                                    |     |                                                                                                    | 0    |
|                                    |     |                                                                                                    | _    |
|                                    |     | A Rack Y Cancel S Form                                                                                                    | 1000 |

Comment about the Printer

15 ppm

- 6. Check the make and model of the printer being printed to.
- 7. Check which operating system is running on the computer being printed from.
- 8. Go to the manufacturer's website and download the correct driver based on the previous information.